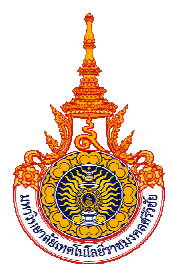

#### แบบฟอร์มการนำเสนอผลงานแนวปฏิบัติที่ดี (Good Practices) สำนักงานอธิการบดี มหาวิทยาลัยเทคโนโลยีราชมงคลศรีวิชัย

| ประเด็น :     | การดำเนินงานของสายสนับสนุน                                                                                                   |                                                |
|---------------|----------------------------------------------------------------------------------------------------|------------------------------------------------|
| ขอบเขต :      | การนำนวัตกรรมหรือเทคโนโลยีดิจิทัลมาใช้ใ                                                                                      | นการดำเนินงานของสายสนับสนุนเพื่อ               |
| ชื่อผลงาน :   | ขับเคลื่อนมหาวิทยาลัยไปสู่องค์กรสมัยใหม่<br>ระบบข้อมูลรายได้จากการจำหน่ายผลผลิตง<br>การเกษตรศรีวิชัย ด้วยแอปพลิเคชั่น APP SI | านฟาร์ม ของงานโครงการจัดตั้งศูนย์พัฒนา<br>HEET |
| ชื่อผู้นำเสนอ | นางณัฐสุดา นิลโกสีย์                                                                                                    |                                                |
| ชื่อหน่วยงาน  | งานโครงการจัดตั้งศูนย์พัฒนาการเกษตรศรีวิ                                                                                     | ชัย สำนักงานอธิการบดี                          |
| ที่ปรึกษา     | นายสถาพร ขุนเพชร ผู้อำนวยการสำนักงาน                                                                                         | เอธิการบดี                                     |
| หมายเลขโทรศัท | พท์ 084- 6331179 <b>E-mail</b> r                                                                                             | natsuda.p@rmutsv.ac.th                         |

### ความเป็นมา ความสำคัญและวัตถุประสงค์

งานโครงการจัดตั้งศูนย์พัฒนาการเกษตรศรีวิชัย สำนักงานอธิการบดี มีภารกิจหลักในการ จำหน่ายผลผลิตงานฟาร์ม ทั้ง 2 พื้นที่ ได้แก่ พื้นที่ 1 ตำบลทะเลทรัพย์ อำเภอปะทิว จังหวัดชุมพร และ พื้นที่ 2 ตำบลสลุย อำเภอท่าแซะ จังหวัดชุมพร เพื่อนำส่งเป็นรายได้ของมหาวิทยาลัยประจำปีงบประมาณ และภารกิจด้านงานบริการการเรียนการสอน ซึ่งการดำเนินแต่ละปีงบประมาณจะดำเนินการจัดทำประมาณ การรายรับตามคำเสนอของบเงินรายได้ประจำปีงบประมาณ โดยรองอธิการบดีที่ได้รับมอบหมาย และ ผู้อำนวยการสำนักงานอธิการบดี โครงการจัดตั้งศูนย์พัฒนาการเกษตรศรีวิชัย มีหน้าที่ดำเนินการกำกับติดตาม กำหนดมาตรการควบคุมด้านต่างๆ ในการบริหารงานเพื่อให้การจำหน่ายผลผลิตงานฟาร์มทั้ง 2 พื้นที่ ให้มีรายได้นำส่งมหาวิทยาลัยมากกว่าประมาณการรายรับที่ตั้งไว้อย่างน้อยร้อยละ 3 ต่อปีงบประมาณ และ ควบคุม ลดต้นทุน และลดค่าใช้จ่ายที่เกิดขึ้นไม่ให้เกินกว่าประมาณการรายจ่ายที่ตั้งไว้ประจำปีงบประมาณ ซึ่งจะส่งผลให้มหาวิทยาลัยมีรายได้จากการจำหน่ายผลผลิตงานฟาร์มโดย มีกำไรสุทธิอย่างน้อยร้อยละ 3 ต่อ ปีงบประมาณ และไม่มีความเสี่ยงต่อการขาดทุน

ดังนั้น เพื่อให้ผู้บังคับบัญชาสามารถทราบข้อมูลรายได้จากการจำหน่ายผลผลิตงานฟาร์มและ ค่าใช้จ่ายที่เกิดขึ้นจริง เพื่อเป็นข้อมูลประกอบการตัดสินใจในการบริหารได้อย่างมีประสิทธิภาพ และทราบ ข้อมูลที่ใช้งานได้จริงได้ทุกที่ทุกเวลา ผู้ปฏิบัติงานจึงจำเป็นต้องมีเครื่องมือที่จะสามารถช่วยลดเวลาในการ ทำงาน ลดการค้นหาเอกสาร สามารถให้ผู้บังคับบัญชานำข้อมูลดังกล่าวไปใช้ในการตัดสินใจในการบริหาร งบประมาณได้อย่างถูกต้อง และมีความแม่นยำ เข้าถึงข้อมูลได้ทุกที่ทุกเวลา สะดวกรวดเร็ว นั้น แนวคิดในการพัฒนางานเรื่อง ระบบข้อมูลรายได้จากการจำหน่ายผลผลิตงานฟาร์ม ของงานโครงการ จัดตั้งศูนย์พัฒนาการเกษตรศรีวิชัย ด้วยแอปพลิเคชั่น APP SHEET ผ่าน Google Application เพื่อให้ ผู้บังคับบัญชาทราบถึงข้อมูลรายได้จากการจำหน่ายผลผลิตงานฟาร์ม ค่าใช้จ่ายที่เกิดขึ้น รายงานการจำหน่าย ผลผลิตแต่ละประเภทประจำเดือน รายงานรายได้ณ ปัจจุบัน ยอดเงินสมทบค่าไฟฟ้า ยอดเงินสมทบงบกลาง วงเงินตั้งจ่ายที่สามารถตั้งจ่ายได้ รวมไปถึงสถานการณ์ ด้านงบประมาณของโครงการจัดตั้งศูนย์พัฒนาการ เกษตรศรีวิชัย ว่าขณะนี้มีผลลัพธ์ด้านรายได้เป็นบวก หรือติดลบ ได้ด้วยแอปพลิเคชั่น App Sheet โดยมีวัตถุประสงค์ของการพัฒนาระบบดังนี้

 เพื่อพัฒนาฐานข้อมูลรายงานรายได้การจำหน่ายผลผลิตงานฟาร์มโครงการจัดตั้งศูนย์พัฒนา การเกษตรศรีวิชัยด้วยแอปพลิเคชั่น App Sheet ให้ผู้บังคับบัญชาสามารถเข้าถึงได้ทุกที่ทุกเวลา และใช้เป็น ข้อมูลประกอบการตัดสินใจ ผ่านโทรศัพท์มือถือหรืออุปกรณ์ติดต่อสื่อสาร

2) เพื่อให้อาจารย์ และเจ้าหน้าที่ ที่ปฏิบัติงาน ณ โครงการจัดตั้งศูนย์พัฒนาการเกษตรศรีวิชัย จังหวัด ชุมพร สามารถคีย์ข้อมูลการจำหน่ายผลผลิตงานฟาร์มได้รวกเร็วทันที ผ่านทางแอปพลิเคชั่น App Sheet ได้ ทันทีระหว่างรอเอกสารตัวจริงทางไปรษณีย์

 ผู้บริหารและผู้มีส่วนเกี่ยวข้องกับงานโครงการจัดตั้งศูนย์พัฒนาการเกษตรศรีวิชัย ในพื้นที่สงขลา และ พื้นที่จังหวัดชุมพรรับทราบข้อมูลสถานการณ์ ณ ปัจจุบันที่เป็นข้อมูลที่ถูกต้องเป็นมาตรฐานเดียวกัน ประกอบการตัดสินใจและประกอบการบริหารงบประมาณได้อย่างมีประสิทธิภาพผ่านโทรศัพท์มือถือหรือ อุปกรณ์ติดต่อสื่อสาร

#### วิธีปฏิบัติที่ดี (วิธีการ/กระบวนการ/แนวทางการดำเนินงานที่ได้ดำเนินการตามหลัก PDCA หรือตามหลักการอื่นจนเกิดผลสัมฤทธิ)

จากปัญหาในการรับรู้รายได้การจำหน่ายผลผลิตงานฟาร์ม ของงานโครงการจัดตั้งศูนย์พัฒนาการ เกษตรศรีวิชัยที่เกิดขึ้น โดยผู้บังคับบัญชาจะไม่สามารถทราบข้อมูลได้ทันที ทันใด แบบทุกที่ทุกเวลา ในสถาการณ์ด้านงบประมาณของโครงการจัดตั้งศูนย์พัฒนาการเกษตรศรีวิชัยเพื่อประกอบการบริหาร งบประมาณอย่างมีประสิทธิภาพ จึงได้นำแอปพลิเคชั่น App Sheet มาประยุกต์ใช้ในการปฏิบัติงาน เนื่องจากเป็นแอปพลิเคชั่นที่นิยมใช้กันอย่างแพร่หลาย ใช้งานง่าย เป็น No - Code Platform แบบ100% ซึ่ง เป็นนวัตกรรมใหม่จากค่าย Google สามารถสร้างแอปพลิเคชั่นโดยไม่ต้องมีทักษะการเขียนโค๊ต มาประยุกต์ใช้ กับกระบวนการการทำงานรับรู้รายได้ และสถานการณ์ ด้านงบประมาณของโครงการจัดตั้งศูนย์พัฒนาการ เกษตรศรีวิชัย ในปัจจุบันให้เป็นระบบอัตโนมัติ เพื่อรองรับ ความต้องการของผู้บังคับบัญชาได้รวดเร็วและ ถูกต้อง โดยระบบดังกล่าวสามารถเชื่อมต่อข้อมูลได้อัตโนมัติ -คือ เมื่อป้อนข้อมูลจากฐานข้อมูลที่ออกแบบไว้ ใน Google sheet ระบบจะทำการลิงค์เพิ่มข้อมูลอัตโนมัติไปยังแอปพลิเคชั่น App Sheet ที่ได้ออกแบบไว้ และแสดงข้อมูลบนอุปกรณ์มือถือสมาร์ทโฟนหรืออุปกรณ์สื่อสารต่างๆที่รองรับระบบ*Android หรือระบบ IOS ได้ทันที และนอกจากนี้ผู้ปฏิบัติงานที่ได้รับการตั้งค่าเป็น admin สามารถคีย์ข้อมูลจะลงค์มาแสดงผลใน*ฐานข้อมูลที่ ออุปกรณ์สื่อสารต่างๆที่รองรับระบบ*Android หรือระบบ IOS และข้อมูลจะลิงค์มาแสดงผลใน*ฐานข้อมูลที่ ออกแบบไว้ใน Google sheet ได้ทันที ในการพัฒนาฐานข้อมูลรายงานรายได้การจำหน่ายผลผลิตงานฟาร์มโครงการจัดตั้งศูนย์พัฒนา การเกษตรศรีวิชัยด้วยแอปพลิเคชั่น App Sheet มีวิธีการและขั้นตอนดังนี้

# ขั้นตอนการออกแบบฐานข้อมูลใน Google sheet และแอปพลิเคชั่น App Sheet ผ่านคอมพิวเตอร์

1. ออกแบบและวิเคราะห์รายละเอียดของข้อมูลในแต่ละ sheet จากนั้นและดำเนินการจัดทำการ บันทึกข้อมูลใน Google sheet ให้มีเนื้อครอบคลุมตรงตามความต้องการของข้อมูลดังนี้

| ประเภทของฐานข้อมูล                           | รายละเอียดข้อมูล                                      |
|----------------------------------------------|-------------------------------------------------------|
| Sheet ที่ 1 สรุปการจำหน่ายผลผลิตงาน          | 1.1 รายการผลผลิต                                      |
| ฟาร์มประจำเดือน <b>รายละเอียดดังภาพที่ 1</b> | 1.2 รายได้ประจำเดือนแยกเป็นการจำหน่ายผลผลิตแต่ละ      |
|                                              | ประเภท                                                |
|                                              | 1.3 สรุปรายได้ภาพรวมการจำหน่ายผลผลิตประจำเดือน        |
| Sheet ที่ 2 ข้อมูลเงินรายได้จากการ           | 2.1 ที่                                               |
| จำหน่ายผลผลิตงานฟาร์มที่โอนเข้า              | 2.2 วันที่โอนเงินเข้าบัญชีเงินรายได้มหาวิทยาลัย       |
| มหาวิทยาลัย                                  | 2.3 จำนวนเงิน                                         |
| รายละเอียดดังภาพที่ 2 และภาพที่ 3            | 2.4 เลขหนังสือนำส่งรายงานข้อมูลการส่งเงินรายได้จากการ |
|                                              | จำหน่ายผลผลิตงานฟาร์ม ไปยังกองคลัง                    |
|                                              | 2.5 ข้อมูลเล่มที่ / เลขที่ ใบเสร็จรับเงิน             |
|                                              | 2.6 สถานะรับรู้รายได้ของกองคลัง                       |
|                                              | 2.7 รายได้ทั้งหมด ณ ปัจจุบัน                          |
|                                              | 2.8 จำนวนเงินที่สมทบค่าไฟฟ้า 15%                      |
|                                              | 2.9 จำนวนเงินที่สมทบงบกลาง 5 %                        |
|                                              | 2.10 วงเงินตั้งจ่ายที่สามารถตั้งจ่ายได้ ณ ปัจจุบัน    |
|                                              | 2.11 ค่าใช้จ่าย ณ ปัจจุบัน รวมทั้งสิ้น                |
|                                              | 2.12 สถานะการณ์ด้านงบประมาณในปัจจุบัน                 |

| 5005           | 100% 👻 🖗       | % .0, .00      | 123 Angsa       | * - 10        | + <b>B</b> I | ÷ <u>A</u> è, | ⊞ 53 ~     | ¢  * ± * ≣ | • <u>A</u> • G  | E II Y I      | ∰ <b>-</b> Σ |        |                |
|----------------|----------------|----------------|-----------------|---------------|--------------|---------------|------------|------------|-----------------|---------------|--------------|--------|----------------|
| • fx           |                |                |                 |               |              |               |            |            |                 |               |              |        |                |
| A              | В              | c              | D               | E             | F            | G             | н          | T.         | J               | к             | Ŭ            | м      | N              |
| รายการผลผลิต   | <b>ค.</b> ศ.65 | <b>11.8.65</b> | <b>D.</b> fl.65 | <b>N.A.66</b> | D.¥I.66      | มี.ค.66       | 131.81.66  | ¥I.A.66    | <b>มิ.ย.</b> 66 | <b>D.A.66</b> | a.n.66       | D.8.66 | สรุปรายได้ภาพร |
| ปาล์มพื้นที่เ  | 58,322.40      | 110,373.40     | 41,743.00       | 80,142.50     | 20,020.50    | 48,272.50     | 17,065.50  | 42,980.50  | 47,503.50       | 20,149.50     | 24,790.50    |        | 511,36         |
| ปาล์มพื้นที่2  | 24,016.50      | 35,807.00      | 18,760.00       | 42,256.50     | 16,780.50    | 24,905.50     | 10,436.00  | 19,063.50  | 24,351.00       | 6,322.00      | 17,601.50    |        | 240,30         |
| มะพร้าว        | 4,020.00       |                | 12,400.00       |               | 4,257.00     | 12,334.00     |            | 4,296.00   | 5,936.00        |               | 5,005.00     |        | 48,24          |
| มังกุด         |                |                |                 |               |              |               |            |            | 150,000.00      |               |              |        | 150,00         |
| สาย            |                |                |                 |               |              |               |            |            | 40,000.00       |               |              |        | 40,00          |
| หมากสุก        |                |                |                 |               |              |               |            |            |                 |               | ļ,           |        |                |
| ทุเรียน        |                |                | 42,820.00       |               |              |               |            |            | 2,000,000.00    |               |              |        | 2,042,82       |
| no4no4         |                |                |                 |               |              |               |            |            |                 |               |              |        |                |
| มางพารา        |                | 52,299.00      | 61,625.00       | 56,958.00     | 11,247.00    |               |            |            | 14,880.00       | 40,231.00     | 30,802.50    |        | 268,04         |
| า้นกล้ามะพร้าว |                |                |                 |               |              |               |            |            |                 |               |              |        |                |
| มะพร้าวแท้ง    |                |                |                 |               |              |               | 2,220.00   |            |                 |               |              |        | 2,22           |
| ้คเนื้อ        |                |                |                 | 61,000.00     |              |               | 349,000.00 | 26,600.00  |                 |               |              |        | 436,60         |
| รวมจำนวนเงิน   | 86,358.90      | 198,479.40     | 177,348.00      | 240,357.00    | 52,305.00    | 85,512.00     | 378,721.50 | 92,940.00  | 2,282,670.50    | 66,702.50     | 78,199.50    | 0.00   | 3,739,594.30   |
|                |                |                |                 |               |              |               |            |            |                 |               |              |        |                |
|                |                |                |                 |               |              |               |            |            |                 |               |              |        |                |
|                |                |                |                 |               |              |               |            |            |                 |               |              |        |                |
|                |                |                |                 |               |              |               |            |            |                 |               |              |        |                |

## ภาพที่ 1 Sheet ที่ 1 สรุปการจำหน่ายผลผลิตงานฟาร์มประจำเดือน

| œ  | ไฟล์ | แก้ไข ดู แทรก รูปแบบ ขัอมูล เครื่องมี | ia ส่วนขยาย ความช่วยเพ | äa                   | INNECCO A L           | - 500                |               |   | 0   |   | 🗇 แซร์ | 8 |
|----|------|---------------------------------------|------------------------|----------------------|-----------------------|----------------------|---------------|---|-----|---|--------|---|
| ٩  | 5    | ♂ 🖨 🚏 100% ▾ 🛛 ề % .0,                | .00 123 Calibri •      | - <u>11</u> +   B I  | ÷ <u>A</u> 🔌 🖽        | 8 - E • ± • P •      | <b>∆ *</b> G9 |   | Ξ-Σ |   |        | ^ |
| 60 |      | fic                                   |                        |                      |                       |                      |               |   |     |   |        |   |
|    | A    | B                                     | c                      | D                    | E                     | F                    | G             | Ĥ | 1   | Ĵ | ĸ      |   |
|    | ที   | วันที่โอนเงินเข้าบัญชีมหาวิทยาลัย     | จำนวนเงิน              | เลขที่หนังสืออ้างอิง | <b>ใบเสร็จรับเงิน</b> | สถานะการรับรู้รายได้ |               |   |     |   |        |   |
|    | 1    | 11 0.1.65                             | 24,016.50              | 030655.01/1995       | N002/058              | เรียบร้อย            |               |   |     |   |        |   |
|    | 2    | 20 n.n.65                             | 62,342,40              | 070655.01/1995       | N002/059              | เรียบร้อย            |               |   |     |   |        |   |
|    | 3    | 7 W.8.65                              | 18,123.00              | 030655.01/1996       | N001/464              | เรียบร้อย            |               |   |     |   |        |   |
|    | 4    | 9 11.8.65                             | 91,018.40              | 030655.01/1996       | N001/465              | เรียบร้อย            |               |   |     |   |        |   |
|    | 5    | 21 W.U.65                             | 16,884.00              | 020655.01/2023       | N002/057              | เรียบร้อย            |               |   |     |   |        |   |
|    | 6    | 28 W.8.65                             | 17,292.00              | 030655.01/2129       | N002/060              | เรียบร้อย            |               |   |     |   |        |   |
|    | 7    | 30 W.8.65                             | 55,162.00              | 000655.01/2129       | N002/061              | เรียบร้อย            |               |   |     |   |        |   |
|    | 8    | 1 5.0.65                              | 12,400.00              | 030655.01/2156       | N002/056              | เรียบร้อย            |               |   |     |   |        |   |
| )  | 9    | 9 B.A.65                              | 14,927,00              | 070655.01/2180       | N032/039              | เรียบร้อย            |               |   |     |   |        |   |
|    | 10   | 15 8.0.65                             | 19,500.00              | 830655.01/59         | N003/373              | เรียบร้อย            |               |   |     |   |        |   |
|    | 11   | 16- <b>3.1</b> 65                     | 60,503.00              | 020655.01/59         | N003/374              | เรียบร้อย            |               |   |     |   |        |   |
| 6  | 12   | 19 5.0.65                             | 23,928.00              | 030655.01/59         | N003/375              | เรียบร้อย            |               |   |     |   |        |   |
|    | 13   | 23 8.9.65                             | 23,320.00              | 830655.01/59         | N003/377              | เรียบร้อย            |               |   |     |   |        |   |
|    | 14   | 28 b.n.65                             | 22,770.00              | 070655.01/59         | N003/378              | เรียบร้อย            |               |   |     |   |        |   |
|    | 15   | 11 ม.ก.66                             | 94,493.00              | 000655.01/132        | N003/342              | เรียบร้อย            |               |   |     |   |        |   |
|    | 16   | 23 ม.ก.66                             | 61,000.00              | 020655.01/169        | N003/341              | เรียบร้อย            |               |   |     |   |        |   |
| 1  | 17   | 20 ม. <b>ก</b> .66                    | 18,568.00              | 020655.01/170        | N003/340              | เรียบร้อย            |               |   |     |   |        |   |
| 2  | 18   | 27 11.11.00                           | 51,512.00              | 000655.01/269        | N032/027              | เรียบร้อย            |               |   |     |   |        |   |

ภาพที่ 2 Sheet ที่ 2 ข้อมูลเงินรายได้จากการจำหน่ายผลผลิตงานฟาร์มที่โอนเข้ามหาวิทยาลัย

|     | แนก ดี แนน รักแกก อตรีย กละกาย                   | ממתוניטערנים שרטעערה |                |          |                  |             |        |       |   |   |  |
|-----|--------------------------------------------------|----------------------|----------------|----------|------------------|-------------|--------|-------|---|---|--|
| . 5 | ♂ 🖨 🚏 100% - 8 % .0.                             | •09 123 Calibri 👻 🗠  | - 11 + B Z     |          | [1] - 三· 中 · [9] | • A, • G⊃ [ | E II Y | ω - Σ |   |   |  |
|     | • fic                                            |                      |                |          |                  |             |        |       |   |   |  |
| A   | e                                                | c                    | 0              | E        | F                | 0           | н      | 3     | J | к |  |
| 39  | 26 มี.ย.66                                       | 40,000.00            | 82/2566        | N049/051 | เรียบร้อย        |             |        |       |   |   |  |
| 40  | 30 សិ.೮.66                                       | 34,414.00            | 030655.01/1122 | N034/226 | เรียบร้อย        |             |        |       |   |   |  |
| 41  | 5 n.n.oo                                         | 21,624.00            | 030655.01/1177 | N034/227 | เรียบร้อย        |             |        |       |   |   |  |
| 42  | 20 0.0.66                                        | 26,471.50            | 830655.01/1275 | N049/352 | เรียบร้อย        |             |        |       |   |   |  |
| 43  | 26 n.n.oo                                        | 18,607.00            | 030655.01/1280 | N049/358 | เรียบร้อย        |             |        |       |   |   |  |
| 44  | 16 8.9.66                                        | 42,392.00            | 030655.01/1389 | N/A      | ไม่เรียบร้อย     |             |        |       |   |   |  |
| 45  | 17 a.n.66                                        | 13,522.50            | 030655.01/1389 | N/A      | ไม่เรียบร้อย     |             |        |       |   |   |  |
| 46  | 18 ส.ค.66                                        | 5,005.00             | 030655.01/1389 | N/A      | ไม่เรียบร้อย     |             |        |       |   |   |  |
| -   | 29 ส.ค.66                                        | 17,280.00            | 030655.01/1466 | N/A      | ไม่เรียบร้อย     |             |        |       |   |   |  |
| 48  | รายได้ทั้งหมด ณ ปัจจุบัน                         | 3,739,594.30         |                |          |                  |             |        |       |   |   |  |
| 49  | สมทบคำไฟฟ้า 15%                                  | 560,939.15           |                |          |                  |             |        |       |   |   |  |
| 50  | สมทบงบกลาง 5 %                                   | 186,979.72           |                |          |                  |             |        |       |   |   |  |
| 51  | วงเงินตั้งง่ายที่สามารถตั้งง่ายได้<br>ณ ปัจจูบัน | 2,991,675.44         |                |          |                  |             |        |       |   |   |  |
| 52  | ค่าใช้ง่าย ณ ปัจจุบัน รวมทั้งสิ้น                | 2,751,822.29         |                |          |                  |             |        |       |   |   |  |
| 53  | สถานะการณ์ด้านงบประมาณในปัจจบัน                  | 239,853.15           |                |          |                  |             |        |       |   |   |  |
| -   |                                                  |                      |                |          |                  |             |        |       |   |   |  |

ภาพที่ 3 Sheet ที่ 2 ข้อมูลเงินรายได้จากการจำหน่ายผลผลิตงานฟาร์มที่โอนเข้ามหาวิทยาลัย ที่แสดงถึงสถานะทางการเงินของโครงการจัดตั้งศูนย์พัฒนาการเกษตรศรีวิชัย ที่สามารถตั้งจ่ายได้ ณ ปัจจุบัน

 หลังจากออกแบบฐานข้อมูลรายได้จากการจำหน่ายผลผลิตงานฟาร์ม ของโครงการจัดตั้งศูนย์ พัฒนาการเกษตรศรีวิชัย ที่มีชุด*ข้อมูล*ผ่าน Google sheet *ครบถ้วนแล้ว จากนั้นนำฐานข้อมูลดังกล่าวไปใช้ใน* แอปพลิเคชั่น App sheet ตามขั้นตอนดังนี้

2.1 ไปยังส่วนขยาย

2.2 เลือก App Sheet ไปที่ สร้างแอป

| +   | → C @ docs.g                            | google.com/spre                  | adsheets/d/10                       | 0bb7Dgaael                            |                | FDLUZuSGrD-g         | g8tasls/edit#gic | d=1587885364 |           |                   |           |           | ର୍ଜ୍   | * * 🛛 🌒 🗉        |
|-----|-----------------------------------------|----------------------------------|-------------------------------------|---------------------------------------|----------------|----------------------|------------------|--------------|-----------|-------------------|-----------|-----------|--------|------------------|
|     | ข้อมูลการจำหน่ายผล<br>ไฟล์ แก้ใช ตู แกร | ลผลิตงานฟาร์ม<br>ก รูปแบบ ข้อมูล | โครงการจัด ที่อ<br>ก เครื่องมือ ได้ | רע ביווי בארי<br>ריי אינטער           | 2.1            | ประจำปังบประ         | มาณ 2566 - 1     | 6 6 6        |           |                   |           | U         |        | 💧 uvi 💧          |
| 120 | 20007                                   | 100% - 8                         | ∞ .o <sub>*</sub> .e I              | PL ส่วนเสริม<br>D มาโคร               |                | *                    | ÷ <u>A</u>   Þ,  | ⊞ 88 ~       | E * ± * № | * <u>A</u> *   69 |           | ā•Σ       |        | *                |
| 320 | - <i>j</i> A                            | в                                | 0                                   | 🔰 Apps Script                         |                |                      | 0                | н            | -         | 3                 | к         | L         | м      | N                |
| э   | รายการผลผลิต                            | N.A.65                           | W.U.65                              | Z AppSheet                            |                | 2.1                  | and a second     | )/           |           | <b>มี.ย.</b> 66   | D.A.66    | a.n.66    | n.U.66 | สรุปรายได้ภาพรวม |
| 2   | ปาล์มพื้นที่เ                           | 58,322.40                        | 110,373.00                          | 41 743 00 1                           | 80 142 50      | 20.020.50            | สรางแอบ          |              | 9.50      | 47,503.50         | 20,149.50 | 24,790.50 |        | 511,363.80       |
| 3   | ปาล์มพื้นที่2                           | 24,016.50                        | 35,807.00                           | 18,760.00                             | 42,256.50      | 16,780.50            | ดูแอปตัวอย่าง    |              | 63.50     | 24,351.00         | 6,322.00  | 17,601.50 |        | 240,300.00       |
| 4   | มะพร้าว                                 | 4,020.00                         |                                     | 12,400.00                             |                | 4.257.00             | ตุวิธีสร้างแอป   | 2 '          | 96.00     | 5,936.00          |           | 5,005.00  |        | 48,248.00        |
| ő   | มังกุต                                  |                                  |                                     |                                       |                |                      |                  | 2.1          | -         | 150,000.00        |           |           |        | 150,000.00       |
| 0   | Iane                                    |                                  |                                     |                                       |                |                      |                  |              |           | 40,000.00         |           |           |        | 40,000.00        |
| 7   | าหากลูก                                 |                                  |                                     |                                       |                | · · · · ·            |                  |              |           |                   |           |           |        |                  |
| 8   | ทูเรียน                                 |                                  |                                     | 42,820.00                             |                |                      |                  |              |           | 2,000,000.00      |           |           |        | 2,042,820.00     |
| 0   | สองกอง                                  |                                  |                                     |                                       |                |                      |                  |              |           |                   |           |           |        | ·                |
| 10  | ยางพารา                                 |                                  | 52,299.00                           | 61,625.00                             | 56,958.00      | 11,247.00            |                  |              |           | 14,880.00         | 40,231.00 | 30,802.50 |        | 268,042.50       |
| 11  | ดันกล้ามะพร้าว                          |                                  |                                     |                                       |                |                      |                  |              |           |                   |           |           |        |                  |
| 12  | มะพร้าวแท้ง                             |                                  |                                     | · · · · · · · · · · · · · · · · · · · |                |                      |                  | 2,220.00     |           |                   | -         | 8         |        | 2,220.00         |
| 13  | โคเนื้อ                                 |                                  |                                     | · · · · · · · · · · · · · · · · · · · | 61,000.00      |                      |                  | 349,000.00   | 26,600.00 |                   |           | 8         |        | 436,600.00       |
| 14  | รวมจำนวนเงิน                            | 86,358.90                        | 198,479.40                          | 177,348.00                            | 240,357.00     | 52,305.00            | 85,512.00        | 378,721.50   | 92,940.00 | 2,282,670.50      | 66,702.50 | 78,199,50 | 0.00   | 3,739,594.30     |
| 16  |                                         |                                  |                                     |                                       |                |                      |                  | Q            |           |                   |           |           |        |                  |
| 17  |                                         |                                  |                                     |                                       |                |                      |                  |              |           |                   |           |           |        |                  |
| 18  |                                         |                                  |                                     |                                       |                |                      |                  |              |           |                   |           |           |        |                  |
| 20  |                                         |                                  |                                     |                                       |                |                      |                  |              |           | 4                 |           |           |        |                  |
| 22  |                                         |                                  |                                     |                                       |                |                      |                  |              |           |                   |           |           |        |                  |
|     |                                         | actional and an and              | a muda di uter                      | tuđau z 2                             | downeou 1 dd 1 |                      |                  |              |           |                   |           |           |        | 11.1             |
|     | + - 1_0000                              | Parting (Dennin                  | no tun Philipsi                     | - ((i))) - Z                          | TANKAR IN COMP | THE DIAL PROPERTY OF |                  |              |           |                   |           |           |        |                  |

ภาพที่ 4 นำไฟล์ฐานข้อมูลในGoogle sheet ไปใช้ในการจัดทำแอปพลิเคชั่น App sheet

## 3. เข้าสู่แอปพลิเคชั่น App sheet กดไปที่ Customize your app

| Q 🗹 C           | 2 |
|-----------------|---|
| Q 🗹 C           |   |
|                 |   |
| (1 511,363.00 - |   |
| 12 240,300.00   |   |
| 48,248.00       |   |
| 150,000.00      |   |
| i c             |   |
| 40.000.00       |   |
| •               |   |
| 2               |   |

## ภาพที่ 5 เข้าสู่แอปพลิเคชั่นApp sheet

4. กดที่ Data เพื่อ Add sheetที่ 1 และชีทที่ 2 จากไฟล์ Google sheet และกดที่ Add this table เพื่อ เข้าสู่ แอปพลิเคชั่นApp sheet

| 7 | ข้อมูลการจำหน่ายผลผลิตงานฟา                       |                                                                                                    |                    |              |           |                | +2 5 0                   | 2 🗸 100                                              | - 1   |
|---|---------------------------------------------------|----------------------------------------------------------------------------------------------------|--------------------|--------------|-----------|----------------|--------------------------|------------------------------------------------------|-------|
| ~ | Data ① Q +                                        | ← Create a new tab                                                                                                    | le                 |              |           | ×              |                          |                                                      | R     |
| ~ | 😸 1, andrews werkenninger net vie<br>der 4 milien | Source Id<br>A provider-specific path to the<br>table data (not user-visible)                                                        | ข้อมูลการจำหน่าเ   | บผลผลิตงาน   | ฟาร์มโครง | การจัดตั้งศุ + | F                        | -                                                    | Q 🛛 C |
|   | Data                                              | Worksheet Name/Qualifier<br>Further information used to access<br>this data (eg: the worksheet name<br>for a spreadsheet data source | 2_ข้อมูลรายได้ที่ไ | โอนเข้ามหาวิ | ทยาลัย    |                | ปาสัมพื้นที่1<br>58322.4 |                                                      | * *   |
| • |                                                   | Are updates allowed?<br>Are adds, deletes and updates<br>allowed?                                                                    | 🗸 Updates 🗸        | Adds 🗸       | Deletes   | Read-Only      | ปาสัมพื้นที่2<br>24016.5 |                                                      |       |
| ø |                                                   | 10,6026                                                                                                    |                    | Г            | Ad        | d This Table   | มะพร่าว<br>4020          |                                                      |       |
| 0 |                                                   | 12,                                                                                                    |                    |              | -         | -              |                          |                                                      | ≣ ⊠'  |
| 0 |                                                   | a.a.55                                                                                                    | Text               | *            |           | L              | มังคุด                   |                                                      | -     |
| ۲ | A User settings                                   | n.p.66                                                                                                    | Text               | -            |           | C              |                          |                                                      | 10    |
| 8 |                                                   | 🖉 สรุปรายใต้ภาพรวม                                                                                                    | Text               | ٠            |           | C              |                          | 1<br>1สุรปการจากน่าย<br>กละเสียงานทำร์แปนจ<br>เมื่อย |       |

# ภาพที่ 6 Add sheetที่ 1 และsheetที่ 2 จากไฟล์ Google sheet เข้าสู่แอปพลิเคชั่น App sheet

5. เมื่อดำเนินการ add sheetที่ 1 และชีทที่ 2 จากไฟล์ Google sheet เข้าสู่ แอปพลิเคชั่นApp sheet

โดยสมบูรณ์ โปรแกรมจะปรากฏรายละเอียดที่จะแสดงในหน้าจอมือถือสมาร์ทโฟน หรืออุปกรณ์สื่อสารอื่นๆที่ สามารถใช้กับระบบ Android และระบบ IOS รายละเอียดปรากฏดังภาพที่ 7 และภาพที่ 8

| 7  | ข้อมูลการจำหน่ายผลผลิดงานฟา                 |                                   |                    | 0                  | ■ +2 5 c ✓                                     |             |
|----|---------------------------------------------|-----------------------------------|--------------------|--------------------|------------------------------------------------|-------------|
| 50 | Data 🕥 Q 🕂                                  | Table: 1_สรุปการจำหน่ายผลผลัดงา   | View data source   | S. C + :           |                                                |             |
|    | 1_สรปการจำหน่ายผลผลิดงานฟาร์ม<br>ประจำเดือน | Source: ข้อมูลการจำหน่ายผลผลิตงาน | Qualifier: 1_สรุปก | Data S Columns: 15 | 1                                              |             |
| B  | 2_ข่อมูลรายได้ที่โอนเข่ามหาวิทยาส์<br>ย     | NAME                              | TYPE               | KEY? LAI           | ÷                                              | in C':      |
|    |                                             | _RowNumber                        | Text               | · D [              | <sup>ะนภรมและ</sup><br>ปาล์บพื้นที่1           | Ĩ           |
| *  |                                             | รายการผลผลิต                      | Text               | -                  | 58,322                                         |             |
| Ē  |                                             | ø.a.65                            | Number             | · D [              | , 110,373                                      |             |
| -  |                                             | / w.u.65                          | Number             | • 0 0              | 41,743                                         |             |
| 0  |                                             | 1 <b>5</b> .9.65                  | Number             | • 0 (              | 80,143                                         |             |
| 8  | OPTIONS                                     | и.я.66                            | Number             | • 🗆 (              | 20,021                                         |             |
| 53 | 20 User settings                            | n.n.66                            | Number             | • 🗆 [              | 1_สราปการสำหน่าย<br>ของถือสารเป็นรูปการสำหน่าย |             |
| Ø  |                                             |                                   |                    |                    | *************************************          | มหาวิทยาลัย |

ภาพที่ 7 เมื่อดำเนินการ add sheetที่ 1 จากไฟล์ Google sheet เข้าสู่ แอปพลิเคชั่นApp sheet โดยสมบูรณ์ โปรแกรมจะปรากฏรายละเอียดที่จะแสดงในหน้าจอมือถือสมาร์ทโฟน หรืออุปกรณ์สื่อสาร อื่นๆที่สามารถใช้กับระบบ Android และระบบ IOS

| 7  | ข้อมูลการจำหน่ายผลผลิดงานฟา                  |                                          |                  |                                                                                                    | o 🛛        | +2 5 C ✓                                      | 5446 - N 1                              |
|----|----------------------------------------------|------------------------------------------|------------------|----------------------------------------------------------------------------------------------------|------------|-----------------------------------------------|-----------------------------------------|
| 50 | Data 🛈 Q +                                   | Table: 2_ข้อมูลรายได้ที่โอนเข้ามหา.      | View data sourc  |                                                                                                    | C + :      | 0 0 0                                         | Z                                       |
|    | 1_สรุปการจำหน่ายผลผลิตงานฟาร์ม<br>ประสารค้าม | Source: ข้อมูลการจำหน่ายผลผลิตงานฟา      | Qualifier: 2_ป๋อ | Data S.,                                                                                                    | Columns: 7 | -                                             |                                         |
| B  | 2_ข้อมูลรายได้ที่โอนเข้ามหาวิทยาลี<br>ข      | NAME                                     | TYPE             | KE                                                                                                    | Y? LABI    | ÷                                             | <b>面</b> C' :                           |
| ٥  |                                              | Ø RowNumber                              | Text             |                                                                                                    |            | 43                                            | Ĩ                                       |
| +  |                                              |                                          | 10AL             |                                                                                                    |            | รังที่โลนอันเข่ามัญมีมหาใหมามือ<br>25.0.9.66  |                                         |
| ٥  |                                              | 1 11                                     | Number           | - The second second sec | 2 🗹        | ร่านานเงิน                                    |                                         |
| e  |                                              | 🥒 วันที่โอนเงินเข้าบัญชีมหาวิท           | Number           | · * [                                                                                                    |            | 18,607                                        | >                                       |
| -  |                                              | ้ จำนวนเงิน                              | Number           | •                                                                                                    | ) C        | ap0655.01/1280                                |                                         |
| Õ  |                                              | <ul> <li>เลขที่หนังสืออ่างอิง</li> </ul> | Name             | - [                                                                                                    |            | N049/358                                      |                                         |
| 0  | OPTIONS                                      | / ในเสร็จรับเงิน                         | Number           | - F                                                                                                    | л г        | ลกามงางให้รายได้<br>เรียบร้อย                 |                                         |
| 8  | au User settings                             | 1                                        | instruct.        |                                                                                                    |            |                                               | <u> </u>                                |
| 8  |                                              | 🥒 สถานะการรับรู้รายได้                   | Number           | * [                                                                                                    |            | :≡<br>1_สรุปการจำหน่าย<br>ผลผลิตอานฟาร์มประจำ | 2_ข้อมูลรายได้ที่โอนเข้า<br>มหาวิทยาฮัย |
| ~  |                                              |                                          |                  |                                                                                                    |            | 15500                                         |                                         |

ี้ ภาพที่ 8 เมื่อดำเนินการ add sheet ที่ 2 จากไฟล์ Google sheet เข้าสู่ แอปพลิเคชั่นApp sheet โดยสมบูรณ์ โปรแกรมจะปรากฏรายละเอียดที่จะแสดงในหน้าจอมือถือสมาร์ทโฟน หรืออุปกรณ์สื่อสาร อื่นๆที่สามารถใช้กับระบบ Android และระบบ IOS เมื่อดำเนินการตรวจสอบความถูกต้องของข้อมูลที่จะแสดงในหน้าจอมือถือสมาร์ทโฟน หรือ
 อุปกรณ์สื่อสารอื่นๆในระบบ Android และระบบ IOS เป็นที่เรียบร้อยแล้ว ให้กดปุ่ม SAVE ข้อมูล จากนั้นไป
 ที่ My Apps เพื่อไปยังแอปพลิเคขั่นฐานข้อมูลที่ได้ดำเนินการไว้

| 7 | ข้อมูลการจำหน่ายผลผลิตงานฟา                  |        |                              |                    |      | 0        | 0         |         | t‰ 5 ¢ ✓                      | SAVE N                      |      |
|---|----------------------------------------------|--------|------------------------------|--------------------|------|----------|-----------|---------|-------------------------------|-----------------------------|------|
| 1 | Data 🛈 Q 🕂                                   | Table: | 2_ข้อมูลรายได้ที่โอนเข้ามหา  | View data sou      | ce   | e c      | +         | dy Apps |                               |                             | _    |
| I | 1_สรุปการจำหน่ายผลผลิตงานฟาร์ม<br>ประจำเดือน | Source | ข้อมูลการจำหน่ายผลผล็ดงานฟา  | Gualifier: 2_ป้อ   | Date | a S Co   | olumns: 7 |         |                               |                             |      |
| I | 2.บ้อนุลรายได้ที่โอนเข้ามหาวิทยาลั<br>ย      | NAME   | E .                          | TYPE               |      | KEY?     | LABI      |         | F                             | i C                         |      |
|   |                                              | 1      |                              | 15721 <del>7</del> |      | 2015-0   | 10000     |         | ň<br>42                       |                             |      |
|   |                                              | 1      | _RowNumber                   | Text               | 7    |          | C         |         |                               |                             |      |
|   |                                              | 1      | ที                           | Text               |      | <b>~</b> |           |         | 20 n.e.66                     |                             |      |
|   |                                              | 1      | วันที่โอนเงินเข้าบัญขึมหาวิท | Number             |      |          |           | •       | 26,472                        |                             |      |
|   |                                              | 1      | สานวนเงิน                    | Number             |      |          | C         |         | ap0655.01/1275                |                             |      |
|   |                                              | 1      | เลขที่หนังสืออ่างอิง         | Name               |      |          | C         |         | N049/352                      |                             |      |
|   | OPTIONS 🔨                                    | 1      | ใบเสร็จรับเงิน               | Number             |      |          | C         |         | สการการในร่านได้<br>เรียบร้อย | (                           | Z    |
|   | <b>₽</b> ₀ User settings                     |        | สถานะการรับรู้รายได้         | Number             | *    |          | C         |         | i=<br>1_สรปการจำหน่าย         | i≣<br>2_ข่อมูลรายได้ที่โอนเ | เข้า |
|   |                                              | _      |                              |                    |      |          |           |         | เดือน                         | มหาวิทยาลัย                 | _    |

ภาพที่ 9 หน้าจอแสดงให้เห็นถึงการตรวจสอบข้อมูลทั้ง2sheetเสร็จเรียบร้อยจากนั้นกดปุ่ม My apps

7 . จากนั้นแอปพลิเคชั่น App sheet จะแสดงหน้าจอ

| 7  | AppSheet       | Q Search all apps             |           |       |               | 0 | : |
|----|----------------|-------------------------------|-----------|-------|---------------|---|---|
| +  | Create         | Recent Apps Databases         |           |       |               |   | ⊞ |
| 0  | Recent         | Name                          | Status    | Owner | Last modified | ÷ |   |
| 8  | Shared with me | 📜 ข้อมูลการจำหน่ายผลผลิตงานฟา | Prototype | me    | Sep 7, 2023   |   | : |
| Do | Owned by me    |                               |           |       |               |   |   |
|    | Templates      |                               |           |       |               |   |   |
|    |                |                               |           |       |               |   |   |
|    |                |                               |           |       |               |   |   |
|    |                |                               |           |       |               |   |   |
|    |                |                               |           |       |               |   |   |
|    |                |                               |           |       |               |   |   |

ภาพที่ 10 หน้าจอแสดงผลแสดงหน้าจอฐานข้อมูลที่ได้ดำเนินการเสร็จสิ้นสมบูรณ์

8. จากนั้นกดปุ่มแชร์ แอปพลิเคชั่น App sheet จะเด้งหน้าจอ Share app ขึ้นมา ให้ผู้ใช้งาน สามารถแชร์ลิงค์ในฐานข้อมูลที่เสร็จสมบูรณ์ไปยังผู้ใช้งานที่ได้ระบุไว้ผ่านช่องทางอีเมลโดยผู้ดูแลระบบ สามารถนระบุได้ว่าในการใช้งานจะสามารถให้ดูข้อมูลได้อย่างเดียว หรือดูข้อมูลและแก้ไขได้

| 7      | ข้อมูลการจำหน่ายผลผลิตงานฟ่า |                                                                                                    |                          | 📫 โดเพื่อแชร์ 🏧                              |                                        |
|--------|------------------------------|----------------------------------------------------------------------------------------------------|--------------------------|----------------------------------------------|----------------------------------------|
| 50     | Manage                       | N Share app ()<br>O Users Invited / O Responded                                                                   | ۲                        |                                              | Ø                                      |
| B      | 97 Deploy<br>© Versions      | udon.n@rmutsv.ac.th                                                                                               | View definition 💌        | Ŧ                                            | QØC                                    |
| +      | 42 Collaborate & Publish     | Auth provider for app access: <u>Google</u> Notify users                                                          | J Advanced               | 23 s.n. 65<br>13                             |                                        |
| ¢      |                              | Message<br>ข้อมูลการจำหน่ายผลผล็ดงานฟาร์มของโครงการจัดตั้งสุนย์พัฒนา<br>การเกาตรศรีวิชัย ประจาปิงบประมาณ พ.ศ.2566 | I'm not a robot          | 28 s.e.65<br>14                              | 8 6                                    |
| 0<br>0 |                              | co Copy sharing links 👔 Copy users                                                                                | Nag- Tens<br>Cancel Send | 11 x.0.66<br>15                              |                                        |
| *      |                              |                                                                                                    |                          | 23 1.9.66<br>16                              | ( <del>+</del> )                       |
| 8      |                              |                                                                                                    |                          | 1.8101154711510<br>1.8101154711510<br>1.8001 | ill<br>mateilleach<br><u>naiseag</u> e |

ภาพที่ 10 การแชร์ฐานข้อมูลรายได้จากการจำหน่ายผลผลิตงานฟาร์มผ่านแอปพลิเคชั่น App sheet ไป ยังผู้บังคับบัญชาเพื่อติดตั้งแอปพลิเคชั่นและเข้าดูข้อมูล

9.ในอีเมลของผู้บังคับบัญชาจะปรากฏข้อมูลจากแอปพลิเคชั่นApp sheet ตามที่ส่งไป ดังนี้

|                   | Gmail                            |     | Q คำ       | หาในอีเมล                                                                                                    | ΞĚ                                                                                                    | • ใข้งาน ~                                          | 0         | 311             |   | ŵ   |   |
|-------------------|----------------------------------|-----|------------|----------------------------------------------------------------------------------------------------|----------------------------------------------------------------------------------------------------|-----------------------------------------------------|-----------|-----------------|---|-----|---|
| 0                 | เซียน                            |     | ÷          |                                                                                                    |                                                                                                    |                                                     | 6         | R10 1.616       | < | > 1 |   |
|                   | กต่องจดหมาย                      | 720 |            | ข้อมูลการจำหน่ายผลผลิตงานฟา shared by natsud                                                                                                    | la.p@rmutsv.ac.                                                                                                    | th <mark>(ກາຍນອກ)</mark> Σ                          | >         |                 |   | ₿   | Đ |
| ☆<br>©            | ดิดดาว<br>เลือนการแจ้งเดือนแล้ว  |     |            | noreply®appsheet.com<br>ổ∉đu <del>v</del>                                                                                                    |                                                                                                    |                                                     | 04:08 (01 | มาที่ที่ผ่านมา) | Ŷ | ¢   | 3 |
| D<br>Þ            | สำคัญ<br>ส่งแล้ว                 |     |            |                                                                                                    |                                                                                                    |                                                     |           |                 |   |     |   |
| D                 | ร่างจดหมาย                       | 2   | ร่างจดหมาย | <b>7</b>                                                                                                    |                                                                                                    |                                                     |           |                 |   |     |   |
| ม<br>- มาเ<br>มาเ | หมวดหมู่<br>เพิ่มเติม<br>เก๋ากับ | +   |            | natsuda.p@/mutav.ac.tb has<br>ช้อมูลการจำหน้าบผลผลิตจา<br>device to install it or in your i<br>ป้อมูลการจำหน่ายผลผลิตง<br>ฒนาการเกาตรศรีวิยัย ป | s invited you to use th<br>านฟา Open it from<br>browser as a web app<br>านฟาร์มของโครงการจัด<br>Jระจำปังบประมาณ พ.ศ | eir app<br>your mobile<br>).<br>ທັ້งศูนย์พั<br>2566 |           |                 |   |     |   |
|                   |                                  |     |            | Install ข้อมูลการร                                                                                                    | สาหน่ายผลผลิตงานฟา                                                                                                  |                                                     |           |                 |   |     |   |
|                   |                                  |     |            |                                                                                                    |                                                                                                    |                                                     |           |                 |   |     |   |
|                   |                                  |     |            | Open                                                                                                    | in Browser                                                                                                    |                                                     |           |                 |   |     |   |

ภาพที่ 11 ข้อมูลรายได้จากการจำหน่ายผลผลิตงานฟาร์มของโครงการจัดตั้งศูนย์พัฒนาการเกษตรศรีวิชัย ที่ส่งไปทางอีเมลของผู้บังคับบัญชาผ่านแอปพลิเคชั่นApp sheet ขั้นตอนการติดตั้ง แอปพลิเคชั่น App sheet ผ่านมือถือสมาร์ทโฟน หรืออุปกรณ์สื่อสารอื่นๆในระบบ Android หรือระบบ IOS

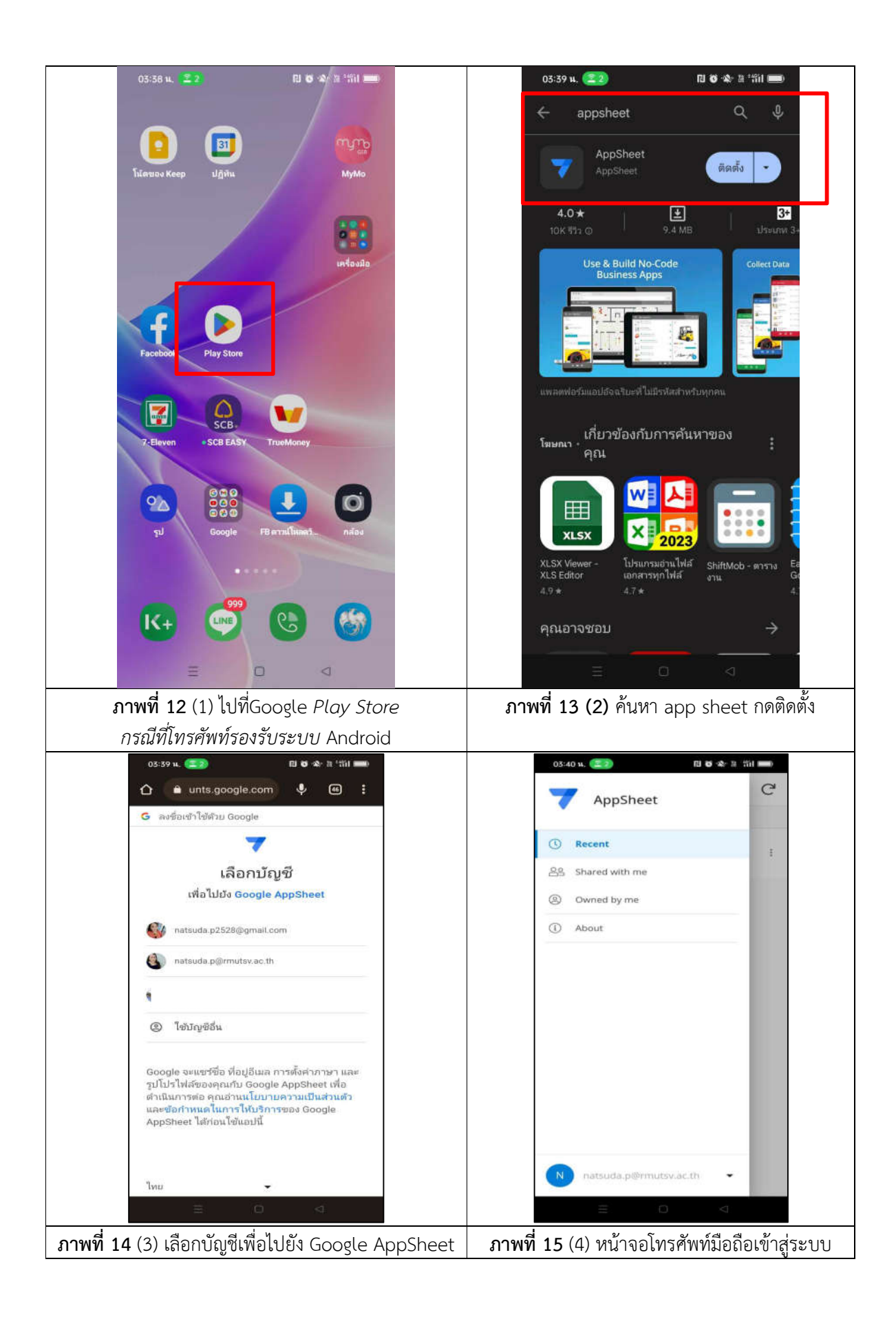

| ୦3:50 น. 💷 🖉 👘 🕸 🕷 ୩ ୩                           |                 | 08:55 u. (💷) 🗵 • 🛛 🖬 🗑 🗄 👘                                                      |
|--------------------------------------------------|-----------------|---------------------------------------------------------------------------------|
| ) ข้อมูลการจำหน่ายผลผลิ<br>๑๑๐ ตงานฟา            | C               | <i>=</i>                                                                        |
|                                                  |                 | aarnar                                                                          |
| About                                            | ß               | (1) (1)                                                                         |
| Feedback                                         |                 | มางพรา 268,043                                                                  |
| Share                                            | ß               | <b>亩</b> 2 <sup>2</sup>                                                         |
| App Gallery                                      |                 | ต้นกล้ามะพร้าว                                                                  |
| T Add Shortcut                                   |                 | 窗 2                                                                             |
| 03                                               |                 | มะพร้าวแห้ง 2,220                                                               |
|                                                  |                 | <u>亩</u> ♂                                                                      |
|                                                  |                 | โคเนือ 436,600                                                                  |
|                                                  |                 | 商 12                                                                            |
|                                                  |                 | รวมจำนวนเงิน 3,739,594                                                          |
|                                                  | 8               | 86,359                                                                          |
|                                                  |                 |                                                                                 |
|                                                  |                 |                                                                                 |
| N natsuda.p@rmutsv.ac.th                         | 177             | 1_สรุปการสำหน่าย<br>ผลผลิตอาณทำรับประสา 2_ข้อมูลรายได้ที่โอนเข้า<br>มหาวันเวล์ย |
|                                                  |                 |                                                                                 |
| <b>ภาพที่ 16</b> (5) เข้าสู่ฐานข้อมูลการจำหน่ายผ | ลผลิตงานฟาร์ม   | <b>ภาพที่ 17</b> (6) หน้าจอแสดงข้อมูลฐานข้อมูล                                  |
| ที่ได้ดำเนินการในGoogle sheet และแอปพลิเศ        | าชั่น App Sheet | ที่ดำเนินการใน Google sheet (sheetที่1)                                         |

|              | 08:49 u. 💷 🗊 🔹                          | 19 <b>6</b> 11 11 <b>11</b> 11        |               |               | 18:14 H. 💷 🖸                  | 10 8 2 Sil 💷 +                  |            |
|--------------|-----------------------------------------|---------------------------------------|---------------|---------------|-------------------------------|---------------------------------|------------|
|              | ÷                                       | 🛅 C' :                                |               |               | ÷                             | <b>面</b> C :                    |            |
|              | รายการและเสด<br>โคเนื้อ                 |                                       |               |               | านการและมีต<br>ยางพารา        |                                 |            |
|              | ым.66<br>61,000                         |                                       |               |               | will 65<br>52,299             |                                 |            |
|              | ա. <i>ս.66</i><br>349,000               |                                       |               |               | =#.65<br>61,625               |                                 |            |
|              | w.e. 66<br>26,600                       |                                       |               |               | un 66<br>56,958               |                                 |            |
|              | androuldermenn<br>436,600               |                                       |               |               | n.m.66<br>11,247              |                                 |            |
|              |                                         |                                       |               |               | <sup>8.0.66</sup><br>14,880   |                                 |            |
|              |                                         |                                       |               |               | 40,231                        |                                 |            |
|              |                                         |                                       |               |               | 30,803                        |                                 |            |
|              |                                         |                                       |               |               | 268,043                       |                                 |            |
|              |                                         |                                       |               |               |                               |                                 |            |
|              | ,III                                    |                                       |               |               | i≣<br>1_ສຽປກາງສຳຫນາມ          | :=<br>2 ช่อมอาวอได้ที่โอมชา     |            |
|              | 1_สรุปการจำหน่วย<br>ผลผลิตงวนฟาร์มประจำ | ข้อมูลรายได้ที่โอนเข้า<br>มหาวิทยาลัย |               |               | ผลผลิตงามทำรับประจำ<br>เด็จจะ | มหาวิทยาลัย                     |            |
|              |                                         |                                       |               |               |                               |                                 | •<br>·     |
| ภ′           | <b>าพที่ 18</b> (7) เมื่อกเ             | ดไปยังแท็ปข                           | เองรายการ     | ſ             | าพท <b>ี 19</b> (8            | <ol> <li>เมือกดไปยัง</li> </ol> | งแท็ปของ   |
| ผลผลิตโคเร   | นื้อ ระบบจะแสดงข้อ                      | อมูลการจำหน                           | ่ายโคเนื้อ    | รายการผ       | ลผลิตยางพาร                   | า ระบบจะแสด                     | งข้อมูลการ |
| โดยจำแนก     | ประเภทเป็นยอดจำเ                        | จำหน่ายโ                              | คเนื้อโดยจำแน | เกประเภทเป็นย | อดจำหน่าย                     |                                 |            |
| และยอดรว     | มจากการจำหน่ายผ                         | ลผลิตทั้งปีงบ                         | ประมาณ        | ในแต่ละเด     | จื่อนและยอดร                  | วมจากการจำหเ                    | ่ายผลผลิต  |
| หมายเหตุ*    | ์หากเดือนใดไม่ปราก                      | าฏข้อมูลแสด                           | งว่าในเดือน   | ทั้งปีงบปร    | ะมาณ                          |                                 |            |
| นั้นไม่ได้จำ | หน่ายผลผลิตดังกล่า                      | 3                                     |               | หมายเห        | <b>ตุ</b> *หากเดือน           | ใดไม่ปรากฏข้                    | อมูลแสดง   |
|              |                                         |                                       |               | ว่าในเดือน    | เน้้นไม่ได้จำหน่              | ่ายผลผลิตดังกล่                 | าว         |

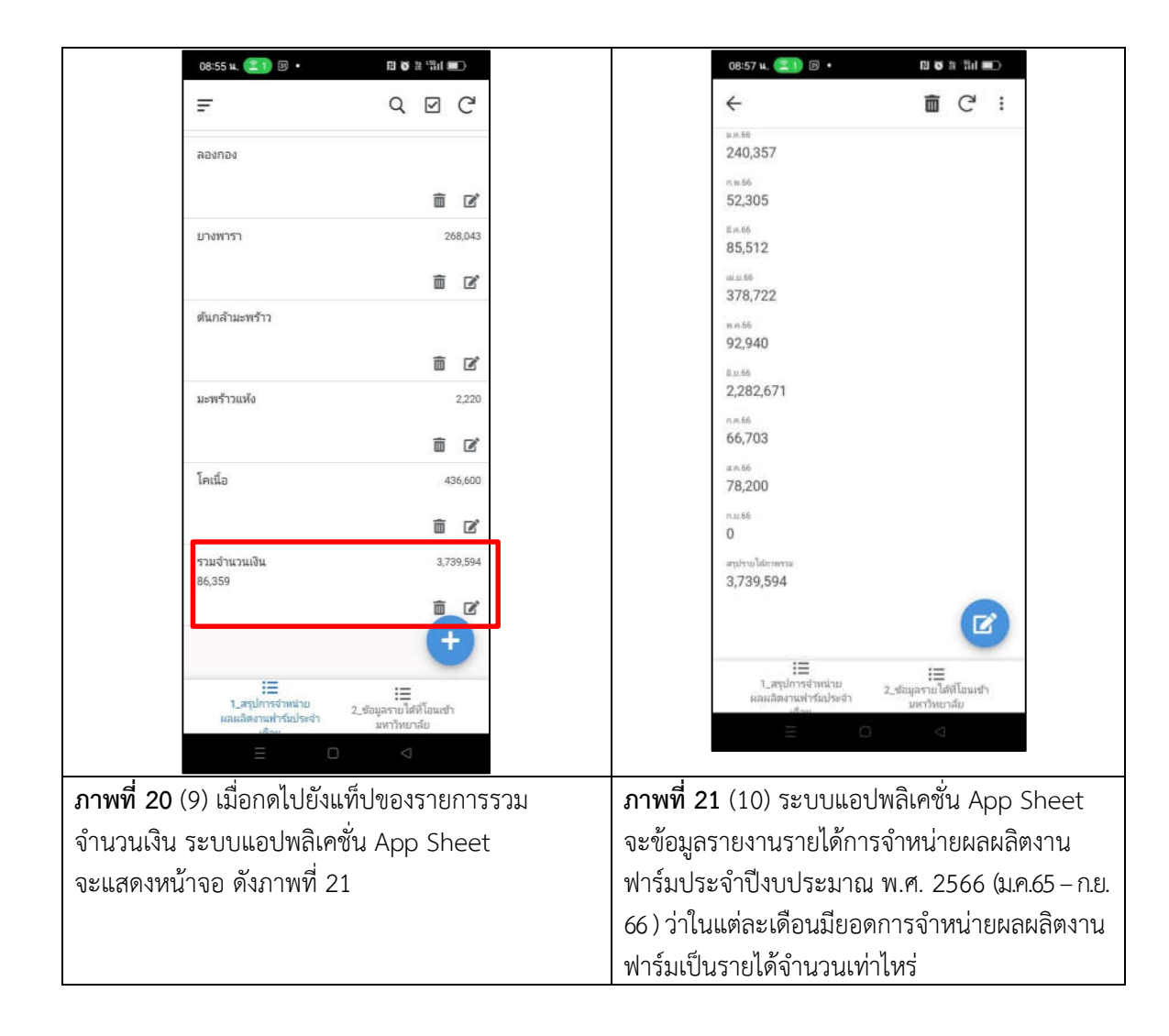

| 08:57 H. (三) 🗊 •                                   | 8 8 a fil <b>8</b> 0                                                   |           |          | 18:24 u. 💷 🗖                                                                                                    | 四 8 8 第日                         |      |
|----------------------------------------------------|------------------------------------------------------------------------|-----------|----------|----------------------------------------------------------------------------------------------------|----------------------------------|------|
| <b>←</b>                                           | <b>面</b> C :                                                           |           |          | <del>~</del>                                                                                                    |                                  |      |
| ـــــــــــــــــــــــــــــــــ                  | ก้ไขปรับปรุงข้อมูล<br>เ≣<br>2.ช่อยุลายไล่ไอมเช่า<br>มหาวิทยาล์ย<br>□ ସ |           |          | รามการผลผลิต*<br>รวมจำนวนเงิน<br>ต.ค.65*<br>86358.9<br>พ.ย.65*<br>198479.4<br>ธ.ค.65*<br>177348<br>ม.ค.66*<br>240357<br>ก.พ.66*<br>52305<br>Cancel | - +<br>- +<br>- +<br>- +<br>Save |      |
| <b>ภาพที่ 22</b> (11) หากผู้ที่ได้                 | สถานะเป็นผู้ดูแลร                                                      | ະບບ       | ภาพที่ 2 |                                                                                                    | ยดการแก้ไขปรังเ                  | ปรุง |
| ระบบต้องการแก้ไข ปรับปรุง หรือเพิ่มเติมข้อมูลในแต่ |                                                                        |           |          | นโทรศัพท์มือถือ                                                                                                    |                                  | Y    |
| ละเดือน สามารถดำเนินกา                             | เรได้ผ่านโทรศัพท์มี                                                    | ้อถือ     | ŭ        |                                                                                                    |                                  |      |
| โดยระบบแอปพลิเคชั่น Ap                             | op Sheet                                                               |           |          |                                                                                                    |                                  |      |
| จะส่งข้อมูลลิงค์ไปยังไฟล์รูเ                       | oogle sheet โดย                                                        | อัตโนมัติ |          |                                                                                                    |                                  |      |

|            | 18:34 u. 💷 🛛                            | <b>N 6</b> 13               | -Std 🖻                   | •     |            |           | 09:02 н. 💷                              | ri o                     | 2 Sd 🗉             | D     |               |
|------------|-----------------------------------------|-----------------------------|--------------------------|-------|------------|-----------|-----------------------------------------|--------------------------|--------------------|-------|---------------|
|            | Ŧ                                       | Q                           | V                        | G     |            |           | ÷                                       |                          | G                  | :     |               |
|            | че<br>20 п.я.66                         |                             |                          |       |            |           | đ                                       |                          |                    |       |               |
|            |                                         |                             | m                        | ľ     |            |           | 43                                      |                          |                    |       |               |
|            | 43<br>26 п.ค.66                         |                             |                          |       |            |           | 26 n.e.66                               |                          |                    |       |               |
|            |                                         |                             | Ô                        | Ø     |            |           | ≉nanatin<br>18,607                      |                          |                    |       |               |
|            | <b>44</b><br>16 ส.ค.66                  |                             |                          |       |            |           | ພະທຳປະເທັດກ່ານນໍາ<br>ລວ0655.01/1280     |                          |                    |       |               |
|            | 1.25                                    |                             | m                        | Ľ     |            |           | luctoria                                |                          |                    |       |               |
|            | <b>45</b><br>17 ส.ค.66                  |                             |                          |       |            |           | NU49/358<br>สภาษการับร่ายไส             |                          |                    |       |               |
|            |                                         |                             | Ô                        | ľ     |            |           | ເรີຍນຮ້ອຍ                               |                          |                    |       |               |
|            | <b>46</b><br>18 ส.ค.66                  |                             |                          |       |            |           |                                         |                          |                    |       |               |
|            |                                         |                             | Ô                        | ľ     |            |           |                                         |                          |                    |       |               |
|            | <b>47</b><br>24,348                     |                             |                          |       |            |           |                                         |                          |                    |       |               |
|            |                                         |                             | Ŵ                        | Ľ     |            |           |                                         |                          |                    |       |               |
|            | 48<br>รายได้ทั้งหมด ณ ปัจจุบัน          |                             | G                        |       |            |           |                                         |                          | C                  |       |               |
|            |                                         |                             | Ū.                       | C     |            |           | 18                                      |                          | -                  |       |               |
|            | 1_สรุปการจำหน่าย<br>ผลผลิตงานฟาร์บประจำ | 2_ข้อมูลรามได้ไ<br>มหาวิทยา | สีโอนเซ้า<br>ลั <i>บ</i> |       |            |           | 1_สรุปการจำหน่าย<br>ผลผลิตงานฟาร์มประจำ | 2_ข้อมูลรายใง<br>มหาวิทย | เฟ้โอนเช้า<br>าสัย | ð:    |               |
|            | E O                                     | $\triangleleft$             |                          |       |            |           | = (                                     | 0 4                      |                    |       |               |
| ภาพที่ 24  | <b>1</b> (13) หน้าจอ                    | แสดง                        | ข้อ                      | มูล   | ฐานข้อมูล  | ภาพที่    | <b>25</b> (14) หน้าจอ                   | แสดงรา                   | ยละ                | เอีย  | เดข้อมูล      |
| ที่ดำเนินก | ารในGoogle she                          | eet (sł                     | nee                      | เที่2 | ) ตัวอย่าง | การโอ     | นเงินเข้าบัญชีม                         | มหาวิทย                  | ยาลัง              | ยครื่ | ร้งที่ 43     |
| เช่นหากก   | ดไปในแท็ปข้อม                           | เลการ                       | โอเ                      | มเจิ  | นเข้าบัญชี | โดยจะเ    | ไรากฏข้อมล                              |                          |                    |       |               |
| มหาวิทยาส  | ลัยครั้งที่ 43 ระบ                      | ,<br>บจะแส                  | 1ดง                      | ราย   | ละเอียดดัง | -วันที่โอ | นเข้าบัญชี่มหาวิเ                       | ายาลัย                   |                    |       |               |
| ภาพที่ 25  |                                         |                             |                          |       |            | -จำนวน    | แงิน                                    |                          |                    |       |               |
|            |                                         |                             |                          |       |            | -เลขหนั   | ังสืออ้างอิง                            |                          |                    |       |               |
|            |                                         |                             |                          |       |            | -เลขที่/เ | ล่มที่ใบเสร็จรับเงื                     | ່າງຈາວຈາງ                | หาวิท              | ายาว  | ลัย           |
|            |                                         |                             |                          |       |            | _สถาบเ    | การก์รับร้รายไ                          | ด้ของเง                  | 11.9<br>191.9      | 919]/ | <br>ระเากเ    |
|            |                                         |                             |                          |       |            | പെര്ം     | 1119890 <sup>9</sup> 9106               |                          | 1 16 1             | 00    | 9 0 91 1 9 16 |
|            |                                         |                             |                          |       |            | ายงหเดง   | 1<br>                                   |                          |                    |       |               |
|            |                                         |                             |                          |       |            | พมายเพ    | าพุ<br>ๆซีซีจี                          |                          | / .                |       | a             |
|            |                                         |                             |                          |       |            | *หากขอ    | มมูลเบเสรจรบเง <sup>ะ</sup>             | นเบน N,                  | ′A ໃ<br>/ ຊ        | หมา   | ยถงทาง<br>•   |
|            |                                         |                             |                          |       |            | กองคลั    | างยังไม่ออกไเ                           | มเสร็จรั้<br>            | บเจี               | เนโ   | หและ          |
|            |                                         |                             |                          |       |            | สถานะ     | ะการรับรู้รายไ                          | ด์จะปร                   | ำกรุ               | ฏค้า  | าว่า ไม่      |
|            |                                         |                             |                          |       |            | เรียบร้อ  | ย                                       |                          |                    |       |               |

| 09:05 u. 💷 🖬 🕅 🕅 🗑                                         | 3 °54 8         | D           | 09:05 u, 💷 🕅 🖪                                            | RI 60 18 *1511 (mm.)                          |
|------------------------------------------------------------|-----------------|-------------|-----------------------------------------------------------|-----------------------------------------------|
| <i>≡</i> Q                                                 | $\checkmark$    | G           | <i>←</i>                                                  | <b>፹</b> ⊂" :                                 |
| <b>48</b><br>รายได้ทั้งหมด ณ ปัจจุบัน                      | Ē               | ß           | ย์<br>48<br>วันขึ้งหลังแต่งปัญชัมหาวิทยางสัม              |                                               |
| 49<br>สมหยศาไฟฟ้า 15%                                      | Ō               | ľ           | รายได้ทั้งหมด ณ ปัจจุ:<br><sub>รัณชนิน</sub><br>3,739,594 | ມັນ                                           |
| 50<br>สมหนงบกลาง 5 %                                       | Ô               | ľ           |                                                           |                                               |
| 51<br>วงเงินดังจ่ายที่สามารถตั้งจ่ายได้ ณ ปัจจุบัน         | Ô               | ľ           |                                                           |                                               |
| 52<br>ตำไข้จ่าย ณ ปัจจุบัน รวมทั้งสัน                      | ŵ               | ľ           |                                                           |                                               |
| 53<br>สถานะการณ์ด้านงบประมาณไนปัจจุบัน                     | ā               | ß           |                                                           |                                               |
| ไ≣<br>1_สรุปการขึ้นประชา<br>ผลผลีตรามฝารับประชา<br>มหาวิทย | ฟิโอแซา<br>าลัม |             | 1⊟<br>1_สรุปการร่างเร่าย<br>ผลผลิตงานปาร์ยประร่า          | เ≣<br>2.ข้อมูลราบได้ที่โอนเช้า<br>มหาวิหยาลัย |
| <b>วาพที่ 26</b> (15) นอกอากบี้ระบบแ                       | ເລຍໄຫ           | ແລ້ມ        | <b>ก กาพที่ 27</b> (16) แสด ร                             | รายได้ทั้งหมด ณ ปัวว                          |
| heet ยังสาบารถแสดงข้อบลที่สำผ                              | เยบเ<br>จักเต่  | กเถต<br>อกา | ฤ <b>มาพท ∠</b> 7 (10) แม่ท∖                              | า เกณนเกมหา เห กภุม                           |
| พื่อประกอบการบริหารงบป                                     | างมูก<br> ระเว  | บาย         | a<br>1                                                    |                                               |
|                                                            |                 |             |                                                           |                                               |
| <ul> <li>รายได้ทั้งหมด ณ ปัจจบัน</li> </ul>                |                 |             |                                                           |                                               |
| <ul> <li>เงินสมทบค่าไฟฟ้า ร้อยละ</li> </ul>                | 15              |             |                                                           |                                               |
| - เงินสมทบงบกลาง ร้อยละ                                    | 5               |             |                                                           |                                               |
| - วงเงินที่สามารถตั้งจ่ายได้                               | -               |             |                                                           |                                               |
| <ul> <li>ค่าใช้จ่ายที่เกิดขึ้น ณ ปัจจ</li> </ul>           | บัน             |             |                                                           |                                               |
| <ul> <li>สถานการณ์ด้านงบประมา</li> </ul>                   | <br>ณใน         | ปัจจ        |                                                           |                                               |
| ต้าอย่างดังกาพที่ 27 _ กาพที่ 22                           |                 | 5 5         |                                                           |                                               |

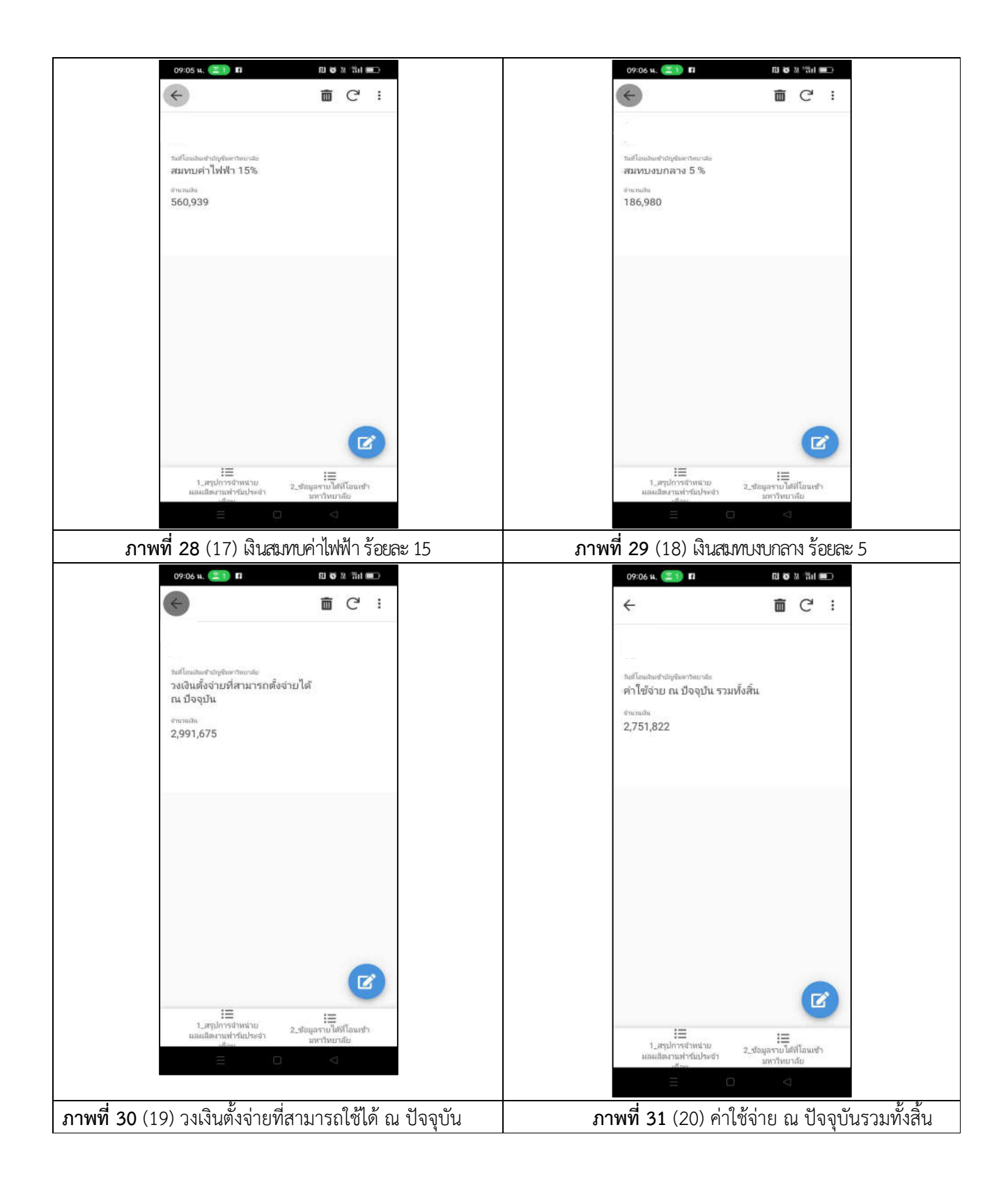

| 18:56 u. 🥶 🛛 🖉 🖉 🖉 🖉 🕅 🐻 🎕 "채대 💷 +                                                                                  | 09:16 u. (王) 17 티 18 18 18 18 💷                                                                           |
|----------------------------------------------------------------------------------------------------|----------------------------------------------------------------------------------------------------|
| ← <b>m</b> C':                                                                                                    | <del>~</del>                                                                                              |
| <br>งแก้ผลมะชับธุรมหารแบนะ<br>สถานควารณ์ด้านงบประมาณในปัจจุบัน                                                      | xi*                                                                                                    |
| 61103030 0000                                                                                                    | วันที่โอนเงินเข้าบัญชีมหาวิทยาลัย *                                                                       |
| 239,853                                                                                                    | o — +                                                                                                    |
|                                                                                                    | จำนวนเงิน*                                                                                                |
|                                                                                                    | 0 - +                                                                                                    |
|                                                                                                    | เลขที่หนังสืออ้างอิง                                                                                      |
|                                                                                                    |                                                                                                    |
| 11 - 24 - 22                                                                                                    | ไบเส <sup>ร</sup> ัจรับเงิน                                                                               |
| บุ่มแก้ไขข้อมูล                                                                                                    | o — +                                                                                                    |
|                                                                                                    | สถานะการรับรู้รายได้                                                                                      |
|                                                                                                    | o — +                                                                                                    |
| :≣<br>1.สรุปการจำหน่าย<br>ผลผลิตสามฟาร์มประจำ<br>มหารยุไสฟ์โอนเข้า<br>มหารยุบาลัย                                   | Cancel Save                                                                                               |
|                                                                                                    |                                                                                                    |
| <b>ภาพที่ 32</b> (21) สถานการณ์ด้านงบประมาณในปัจจุบัน<br>คือข้อมลวงเงินตั้งจ่ายที่ใช้ได้จริงลบกับค่าใช้จ่ายจริงทั้ง | <b>ภาพที่ 33</b> (22)นอกจากนี้แอปพลิเคชั่น App Sheet<br>หมด ยังกำหนดให้ผ้ที่ได้รับสถานะเป็น addmin สามารถ |
| ซึ่งขณะนี้สถาณการณ์ ณ ปัจจบันมีผลเป็นบวก                                                                            | ดำเนินการแก้ไข เพิ่มเติม ปรับปรงข้อมลต่างๆผ่าน                                                            |
| 9                                                                                                    | โทรศัพท์มือถือได้ทันที โดยเมื่อปรับปรงแล้วข้อมลจะถูกไป                                                    |
|                                                                                                    | ปรับปรุง หรือคำนวณตามสูตรใน google sheet ที่ได้ตั้งค่า                                                    |
|                                                                                                    | คำนวณ และลิงค์ไปยังไฟล์ได้โดยอัตโนม ัติ มีความปลอดภัย                                                     |
|                                                                                                    | ถูกต้องและแม่นยำ                                                                                          |

### ความสำเร็จและหลักฐานที่แสดงถึงผลความสำเร็จ

 มีระบบฐานข้อมูลรายงานรายได้การจำหน่ายผลผลิตงานฟาร์มเพื่อสนับสนุนการตัดสินใจของ ผู้บังคับบัญชาในการอนุมัติการเบิกจ่ายค่าใช้จ่ายต่างๆ และประกอบการตัดสินใจที่เกี่ยวข้องกับการปรับปรุง และพัฒนางานโครงการจัดตั้งศูนย์พัฒนาการเกษตรศรีวิชัย ในปีงบประมาณพ.ศ.2566 – 2567

 ลดระยะเวลาในการปฏิบัติงาน ผู้บังคับบัญชาสามารถทราบข้อมูลที่ถูกต้องได้ทุกที่ ทุกเวลา รวดเร็ว ทันใจ ผ่านแอปพลิเคชั่นapp sheet ที่ติดตั้งบนโทรศัพท์มือถือและข้อมูลมีความถูกต้องเชื่อถือได้ สามารถนำไปใช้งานได้จริง

3. สามารถนำมาเป็นฐานข้อมูลเพื่อประกอบการตัดสินใจด้านต่างๆของผู้บริหารได้

#### ปัจจัยแห่งความสำเร็จของทีมงาน/ประสิทธิภาพ/แนวทางการพัฒนาในอนาคต

1.มีการเรียนรู้ ลดความผิดพลาด และพัฒนาการทำงานให้มีประสิทธิภาพมากยิ่งขึ้น

2.สามารถนำไปประยุกต์ ใช้กับงานด้านอื่นๆที่มีรูปแบบการทำงานเดียวกัน และพัฒนาให้มีความ ถูกต้องมากขึ้น

3.มีระบบฐานข้อมูลที่สามารถรายงานข้อมูลรายได้จากการจำหน่ายผลผลิตงานฟาร์ม เพื่อรายข้อมูล สถานการณ์ปัจจุบันแก่ผู้อำนวยการสำนักงานอธิการบดีและรองอธิการบดี เพื่อทราบถึงสถานการณ์ ณ ปัจจุบัน ประกอบการตัดสินใจในการบริหารงบประมาณอย่างมีประสิทธิภาพ

### แนวทางในการพัฒนาในอนาคต

1.ศึกษาและดำเนินการให้ระบบสามารถแจ้งเตือนรายละเอียดการจำหน่ายผลผลิตงานฟาร์ม ทางแอปพลิเคชั่นLineได้

2.พัฒนาข้อมูลให้มีประสิทธิ ถูกต้อง แม่นยำ ไม่มีข้อผิดพลาด และเพิ่มข้อมูลรายละเอียดด้าน ค่าใช้จ่ายแต่ละเดือน ให้สอดคล้องกับข้อมูลในฐานข้อมูลระบบบัญชี 3 มิติ

### <u>หมายเหตุ</u> : การจัดทำรูปแบบการนำเสนอแนวปฏิบัติที่ดี

- 1. กระดาษ A4
- การพิมพ์ใช้ตัวอักษร TH SarabunPSK Font Size 16 ตัวอักษรปกติ หัวข้อใหญ่ Font Size 16 ตัวอักษรหนา